**OPERAÇÃO** 

# Manual de emissão de certificados digitais A1

41 versão II Jan. 2024

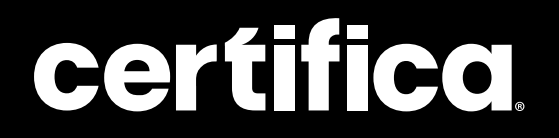

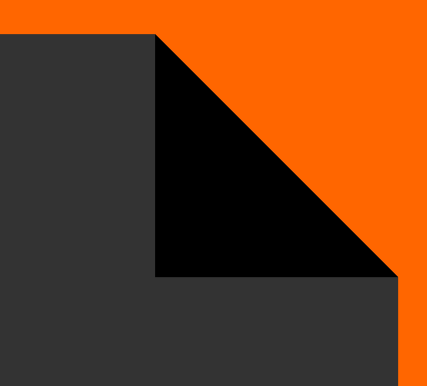

# Conteúdo

| Emissão presencial                            | 04 |
|-----------------------------------------------|----|
| Emissão por videoconferência                  | 09 |
| Instalando o certificado em seu<br>computador | 15 |

# Olá!

Neste manual, você encontra dois tutoriais, um para emissão de certificados A1 presencialmente e outro para emiti-los por videoconferência.

Foi pensado para facilitar e agilizar seu dia a dia, mas caso você ainda tenha dúvidas, procure por nossa equipe.

# $\mathcal{N}$

## Emissão presencial

A emissão do certificado A1 pode ser iniciada assim que a solicitação for finalizada e aprovada. Imprima e entregue o documento reservado ao cliente.

Para acessar, o AGR deve localizar a solicitação, ir em **Downloads** e então selecionar a opção **Documento Syngular.** 

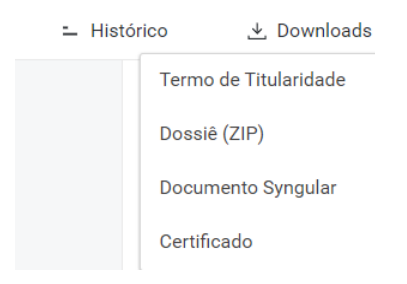

Dessa forma, será aberta **uma nova aba** em seu navegador, com o **documento a ser impresso**. Imprima e entregue para o titular do certificado.

| 1 / 1   - 117% +   🗄 👌                                                                                                    |
|----------------------------------------------------------------------------------------------------|
| syngular 'Y                                                                                                    |
| Documento Syngular                                                                                                    |
| Dados da Solicitação:                                                                                                    |
| Tipo do certificado: PF A3 Presencial OU<br>Emitido por: AC SyngularID Multipla<br>Nome comum: Marlon Pavanello<br>CFF:<br>Sessão: Presencial |
| Para emitir seu certificado digital, utilize os dados informados abaixo:                                                                      |
| Código de emissão: GJR                                                                                                    |
| Protocolo: JCD-FGYU                                                                                                    |
| Endereço para emissão: https://mp.syngularid.com.br/                                                                                          |
| ATENÇÃO:                                                                                                    |
| Para sua segurança, guarde este documento em local seguro.                                                                                    |
| As informações serão utilizadas para emissão do certificado digital e também para revogação, caso seja necessário.                            |

2 Para iniciar, de fato, o processo de emissão, o cliente deve acessar o **link disponível no documento.** 

Atenção O processo de baixa do A1 é feito exclusivamente pelo titular do certificado. É VEDADO que o AGR faça esse procedimento em sua máquina, conforme manual de boa conduta da AC.

Emitir Certificado

| Informe seus dados para começa | r. |  |
|--------------------------------|----|--|
| Protocolo                      |    |  |
| 0.05                           |    |  |
| CPF                            |    |  |

3 O cliente deve, então, digitar o número de protocolo presente no documento, preencher o CPF e clicar em Próximo.

| Informe seus dado<br>começar. | os para   |
|-------------------------------|-----------|
| Protocolo                     | ~         |
| CPF                           | ~         |
|                               |           |
| ← Voltar                      | Próximo 🔶 |

**4** Feito isso, o cliente deve preencher o **código de emissão** e selecionar o captcha. Para prosseguir, é preciso selecionar a opção próxima no final da página.

| Insira seu código de emissão.         |                                                                                |  |
|---------------------------------------|--------------------------------------------------------------------------------|--|
| Você recebeu este<br>no momento da va | cê recebeu este código, de forma impressa,<br>momento da validação biométrica. |  |
| Dados da Solicitação                  |                                                                                |  |
| Protocolo: R9D-                       | Nome: Pablo Olegario<br>Costa                                                  |  |
| Email:<br>@certificamir               | Status: Aprovado<br>nas.com                                                    |  |
| Código de Emissão                     | •                                                                              |  |
| ✓ Não sou um r                        | robô                                                                           |  |
|                                       |                                                                                |  |

5 Ao prosseguir, o cliente irá realizar a **assinatura do termo digital**, sendo necessário clicar em **Assinar o termo**. Ele será direcionado para página de **criação de senha** para instalação do certificado.

Observação

A senha deve conter, no **mínimo, seis dígitos** (o cliente pode criar o seu próprio padrão de senha, é necessário apenas decorá-la).

| E agora, o mais importante pra |
|--------------------------------|
| finalizar:                     |
| defina a senha do seu          |
| certificado.                   |

······ 🗸

..... 🗸

Exibir senha

Atenção

- Armazene seu certificado em um local seguro. Caso perca seu certificado, não poderá ser recuperado.
- 2 Se você esquecer ou perder sua senha, não será mais possivel utilizar o certificado.

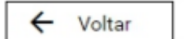

Emitir certificado

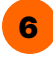

Agora, o cliente deve clicar em **Emitir certificado**. Essa ação autoriza o pedido de acesso do sistema à pasta de downloads ou pasta de destino que o cliente queira salvar o arquivo PFX.

# Emissão por videoconferência

Ao finalizar a videoconferência, o cliente receberá em sua tela o código de emissão, pois nesse caso não haverá um Documento Syngular. O cliente deve salvar esse código para usar posteriormente.

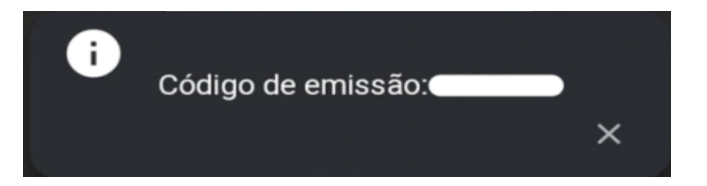

Assim que o certificado for aprovado, o cliente receberá um e-mail de aprovação da emissão.

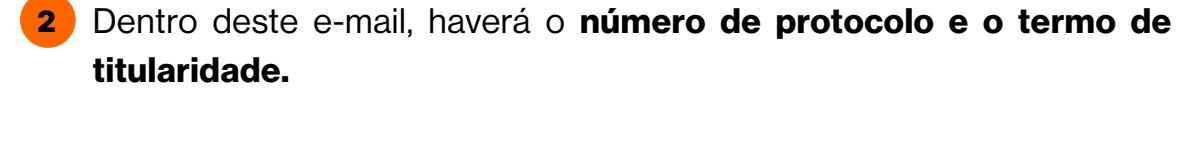

| syngular                                                                                                    |
|----------------------------------------------------------------------------------------------------|
| Certificado aprovado para emissão                                                                                 |
| Olá Pablo Olegario Costa, o seu certificado está pronto para ser emitido.                                         |
| Solicitante:                                                                                                    |
| Atenção: Verifique o documento enviado em anexo para consultar o código de emissão do ser<br>certificado digital. |
| Clique aqui para emitir                                                                                           |

3 Ao abrir o e-mail, o cliente deve clicar em "clique aqui para emitir". Assim, ele será direcionado para o link do emissor para preencher o número de protocolo e o CPF que estão no e-mail.

| Emitir Certificado |                                  |  |
|--------------------|----------------------------------|--|
|                    |                                  |  |
|                    | Informe seus dados para começar. |  |
|                    | Protocolo                        |  |
|                    | CPF                              |  |
|                    |                                  |  |

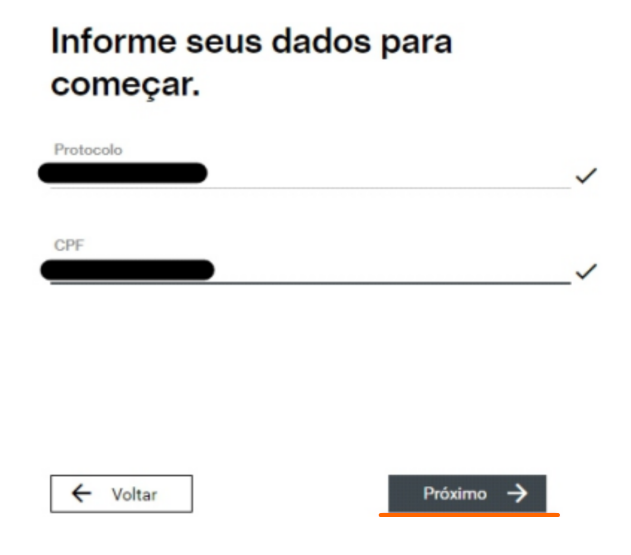

4 Após isso, o cliente deve digitar o código de emissão gerado ao finalizar a gravação do vídeo.

#### Observação

Caso o cliente perca esse código, é possível recuperá-lo. Basta acessar a videoconferência novamente com o AGR responsável para que seja enviado o código ao cliente. Não é necessário realizar uma nova gravação.

#### Insira seu código de emissão.

Você recebeu este código, de forma impressa, no momento da validação biométrica.

| Dados da Solicitação        |                                  |
|-----------------------------|----------------------------------|
| Protocolo: R9D-             | Nome: Pablo Olegario<br>Costa    |
| Email:<br>@certificaminas.c | Status: Aprovado                 |
| Código de Emissão           | •                                |
| 🗸 Não sou um robô           | reCAPTCHA<br>Princidate - Termos |

5 Ao prosseguir, o cliente irá realizar a assinatura do termo digital, clicando em Assinar o termo. Ele será direcionado para página de criação de senha para instalação do certificado.

#### Observação

A senha deve conter, no mínimo, **seis dígitos** (o cliente pode criar o seu próprio padrão de senha, é necessário apenas decorá-la).

E agora, o mais importante pra finalizar: defina a senha do seu certificado.

| ••••• | ~ |
|-------|---|

······ 🗸

Exibir senha

Atenção

- 1 Armazene seu certificado em um local seguro. Caso perca seu certificado, não poderá ser recuperado.
- 2 Se você esquecer ou perder sua senha, não será mais possivel utilizar o certificado.

← Voltar

Emitir certificado

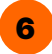

6 Agora, o cliente deve clicar em **Emitir certificado**, autorizando o pedido de acesso do sistema à pasta de downloads ou pasta de destino que ele deseja salvar o arquivo PFX.

## Instalando o certificado em seu computador

```
1
```

Para esse processo, o cliente deve localizar aonde o arquivo PFX foi salvo em sua máquina, e depois **clicar em cima do arquivo duas vezes** para abrir o instalador.

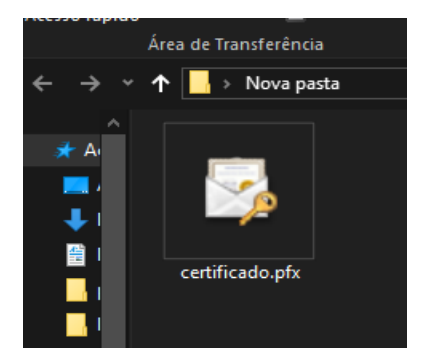

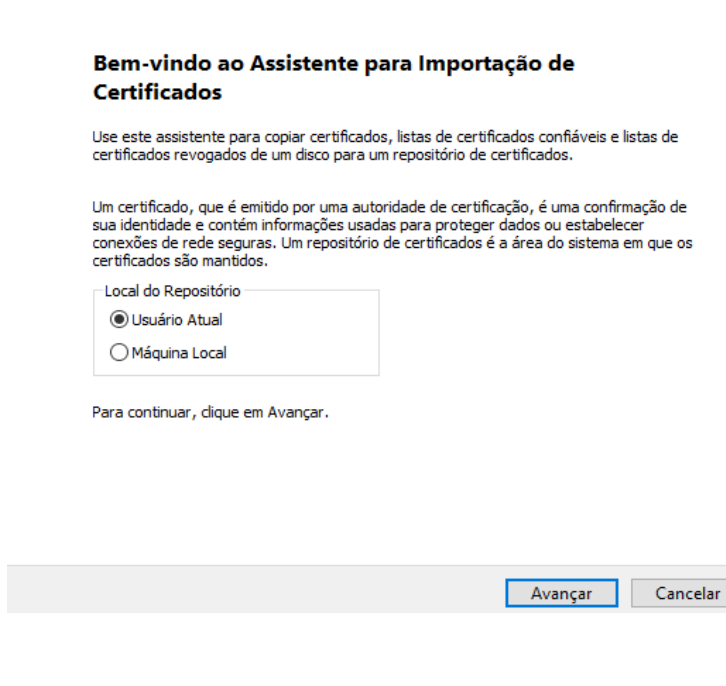

## 2 Clique em **Avançar** para ir para a próxima etapa.

| 🗧 😺 Assistente para Importação de Certificado | )S |
|-----------------------------------------------|----|
|-----------------------------------------------|----|

| Nome do arquivo:                                |                                                              | _        |
|-------------------------------------------------|--------------------------------------------------------------|----------|
| C:\Users\PC-LUIS\De                             | esktop\Nova pasta\certificado.pfx.pfx                        | Procurar |
|                                                 |                                                              |          |
| Observação: mais de i<br>inico arquivo nos segi | um certificado pode ser armazenado em um<br>uintes formatos: |          |
| Troca de Informaçã                              | ões Pessoais                                                 |          |
| Padrão de Sintaxe                               | de Mensagem Criptografada -                                  |          |
| Repositório de Cer                              | tificados Serializado da Microsoft (.SST)                    |          |
|                                                 |                                                              |          |
|                                                 |                                                              |          |

| Cancelar |
|----------|
|          |

3 Agora, o cliente deve digitar a senha criada no momento da emissão (senha de 6 dígitos) e selecionar a opção Marcar esta chave como exportável. Isso possibilitará o backup ou o transporte das chaves posteriormente.

 $\times$ 

Avançar Cancelar

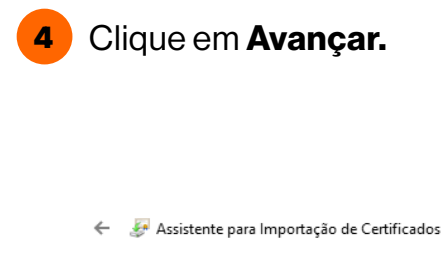

| Pa | ara manter a segurança, a chave privada foi protegida com uma senha.                                                                                                    |
|----|----------------------------------------------------------------------------------------------------|
| Di | gite a senha da chave privada.                                                                                                    |
| S  | enha:                                                                                                    |
|    | •••••                                                                                                    |
|    | Exibir Senha                                                                                                    |
| 0  | pções de Importação:<br>Habilitar proteção de chaves privadas fortes. Se habilitar essa opção, você será<br>avisado por um a chave privada for usada por um aplicativo. |
|    | Marcar esta chave como exportável. Isso possibilitará o backup ou o transporte<br>das chaves posteriormente.                                                            |
|    | Incluir todas as propriedades estendidas.                                                                                                    |
|    |                                                                                                    |

| ← 🦆 A    | ssistente para Importação de Certificados                                                                                                    |
|----------|----------------------------------------------------------------------------------------------------|
| Rep      | ositório de Certificados<br>Repositórios de certificados são áreas do sistema onde os certificados são guardados.                                                                                                    |
|          | O Windows pode selecionar automaticamente um repositório de certificados ou você<br>pode especificar um local para o certificado.<br>© Selecionar automaticamente o repositório de certificados conforme o tipo de                                                                                                    |
|          | Certificados Colocar todos os certificados no repositório a seguir Repositório de Certificados:                                                                                                    |
|          |                                                                                                    |
|          | Avancar Cancela                                                                                                    |
|          |                                                                                                    |
| Aviso de | : Segurança                                                                                                    |
|          | Você está prestes a instalar um certificado de uma autoridade<br>de certificação que diz representar:                                                                                                    |
| _        | Autoridade Certificadora Raiz BRy Hom v1                                                                                                    |
| -        |                                                                                                    |
| -        | O Windows não pode validar que o certificado é de<br>"Autoridade Certificadora Raiz BRy Hom v1*. Confirme a<br>origem contatando "Autoridade Certificadora Raiz BRy Hom<br>v1*. O seguinte número o ajudará a executar o processo:                                                                                                    |
| -        | O Windows não pode validar que o certificado é de<br>"Autoridade Certificadora Raiz BRy Hom v1*. Confirme a<br>origem contatando "Autoridade Certificadora Raiz BRy Hom<br>v1*. O seguinte número o ajudará a executar o processo:<br>Aviso:<br>se você instalar este certificado raiz, o Windows confiará<br>automaticamente em qualquer certificado emitido por esta<br>autoridade de certificação. A instalação de um certificado com<br>uma impressão digital não confirmada representa um risco de<br>segurançaSe clicar em "Sim", você reconhece esse risco. |

6 Caso apareça essa mensagem acima ao finalizar a sua instalação, o cliente deve clicar na opção **Sim**. Depois clique em **OK**.

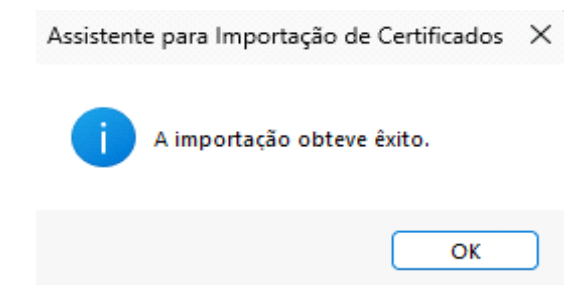

Para conferir se o certificado se encontra no computador, ele irá procurar em Opções de internet, na aba de pesquisa do Windows.

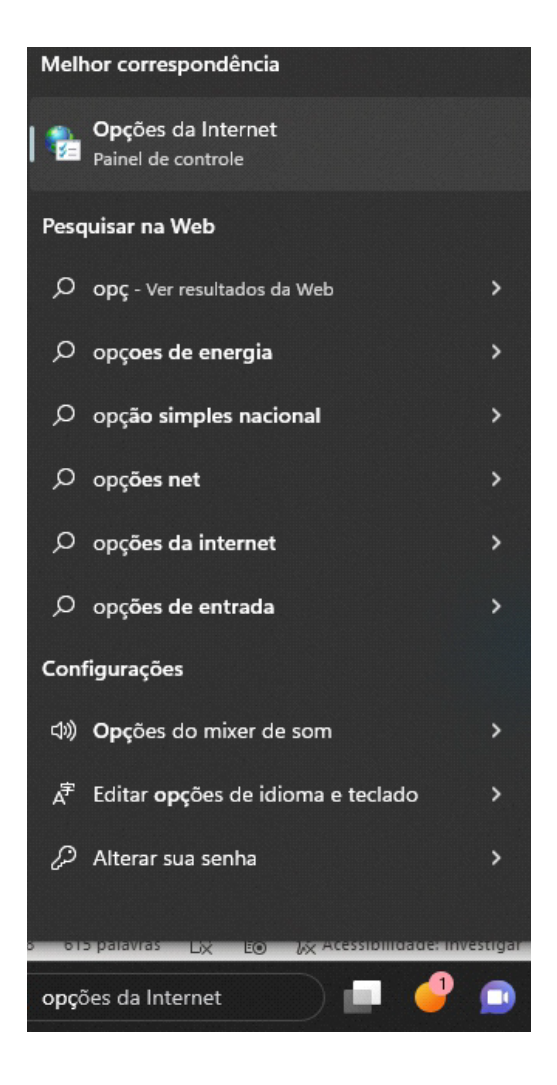

8 Agora, selecione a aba "Conteúdo" e depois em certificados.

| 🍖 Propriedad                                                                                                    | des de Inter                                                  | net                                                |                             |          | ?             | × |
|----------------------------------------------------------------------------------------------------|---------------------------------------------------------------|----------------------------------------------------|-----------------------------|----------|---------------|---|
| Conov                                                                                                    | õee                                                           | Dev                                                |                             |          | Augende       |   |
| Conex                                                                                                    | ues -                                                         | PI                                                 | ogramas                     |          | Avançado      | _ |
| Geral                                                                                                    | Segu                                                          | urança                                             | Privacidad                  | e        | Conteud       | 0 |
| Certificados                                                                                                    | sar certificad                                                | los para con                                       | exões e identifica          | ação cri | iptografadas. |   |
|                                                                                                    | Limpar est                                                    | ado SSL                                            | Certificados                | For      | necedores     |   |
| Preenchimen                                                                                                    | to Automátic                                                  | o —                                                |                             |          |               |   |
| o<br>au<br>pi                                                                                                    | ) recurso Prec<br>rmazena enti<br>áginas da We<br>orrespondên | enchimento<br>radas anteri<br>eb e sugere<br>cias. | Automático<br>ores em       | Con      | figurações    |   |
| Feeds                                                                                                    |                                                               |                                                    |                             |          |               |   |
| Pirestanda de la composición de la composición d | os Feeds ofer<br>tualizado de<br>o seu navega<br>rogramas.    | ecem conte<br>sites que po<br>ador e em ou         | údo<br>de ser lido<br>utros | Con      | figurações    |   |

Assim, ele consegue visualizar o certificado instalado em sua máquina.

Pronto, você concluiu a emissão do certificado A1.

| alidade:                                              | <todo:< th=""><th>s&gt;</th><th></th><th></th></todo:<> | s>                        |                  |                     |
|-------------------------------------------------------|---------------------------------------------------------|---------------------------|------------------|---------------------|
| essoal Outras Pe                                      | essoas Ai                                               | utoridades de Certificaçã | o Intermediária: | s Autoridades de Ce |
| Emitido Para                                          | E                                                       | Emitido Por               | Data de          | Nome Amigável       |
| En citati                                             |                                                         | Autoridade Certificad     | 29/03/2024       | <nenhum></nenhum>   |
|                                                       |                                                         |                           |                  |                     |
|                                                       |                                                         |                           |                  |                     |
|                                                       |                                                         |                           |                  |                     |
|                                                       |                                                         |                           |                  |                     |
|                                                       |                                                         |                           |                  |                     |
|                                                       |                                                         |                           |                  |                     |
|                                                       |                                                         |                           |                  |                     |
| mportar E                                             | kportar                                                 | Remover                   |                  | Avança              |
| mportar E:<br>nalidades do certi                      | kportar                                                 | Remover                   |                  | Avança              |
| mportar E:<br>nalidades do certi<br>mail Seguro, Aute | kportar<br>ficado<br>nticação de                        | Remover<br>e Cliente      |                  | Avança              |
| mportar En<br>nalidades do certi<br>mail Seguro, Aute | kportar<br>ficado<br>nticação de                        | Remover<br>e Cliente      |                  | Avança              |

## **Autores**

## Luiz Souza

Gerente de Operações Suporte

## Mayra Campos

Projeto gráfico e ilustrações Certifica®

### Lorena Viana

Revisora

Entre em nosso site para tirar qualquer outra dúvida sobre emissão de certificados digitais

certifica.com.br/centraldeajuda

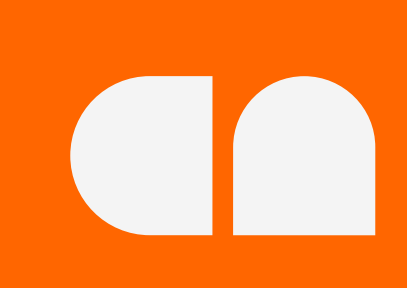